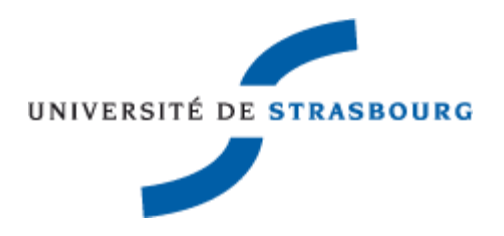

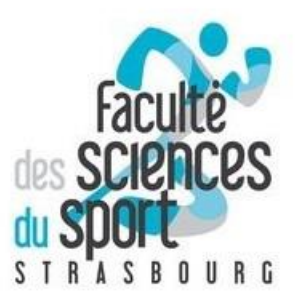

# TUTORIEL D'UTILISATION PLATEFORME DE FORCE AMTI

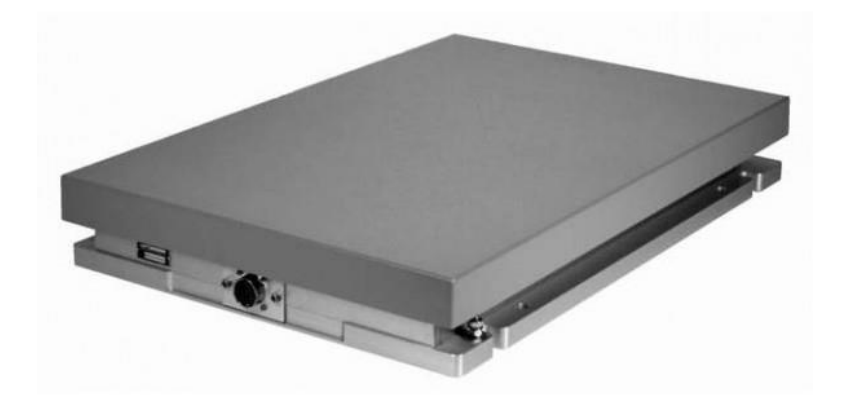

HUG Robin MADEJ Julien MURONI Gatien ZINCK Ludovic

Enseignant : M. LEMIRE

A travers ce tutoriel, vous serez en mesure de mettre en marche la plateforme de force AMTI, et d'utiliser le logiciel « *AccuPower* » afin d'y traiter les différentes données.

## I) Installation du matériel :

Après avoir brancher la prise secteur d'un un premier temps :

1) Brancher la plateforme vers l'adaptateur. (Câble noir sur l'adaptateur)

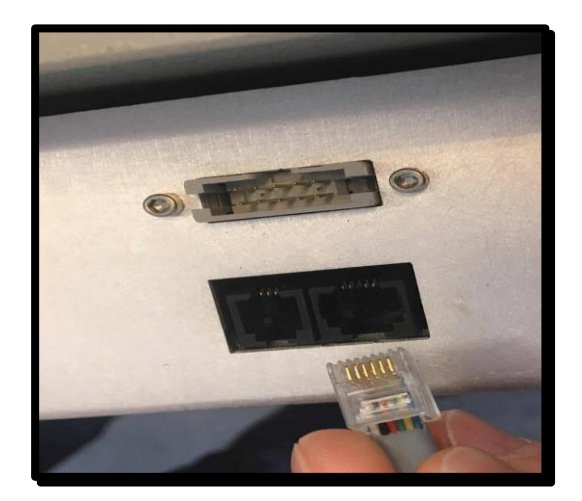

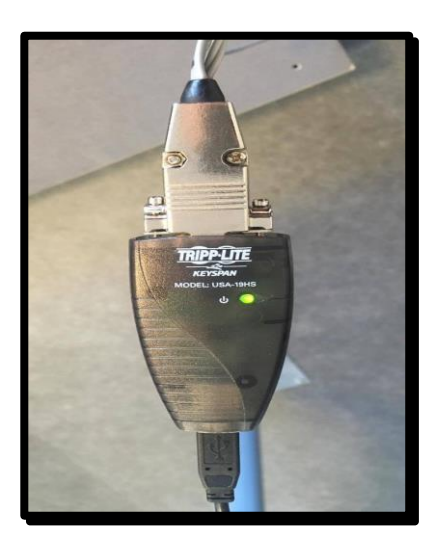

3) Brancher l'adaptateur à une prise USB sur l'ordinateur

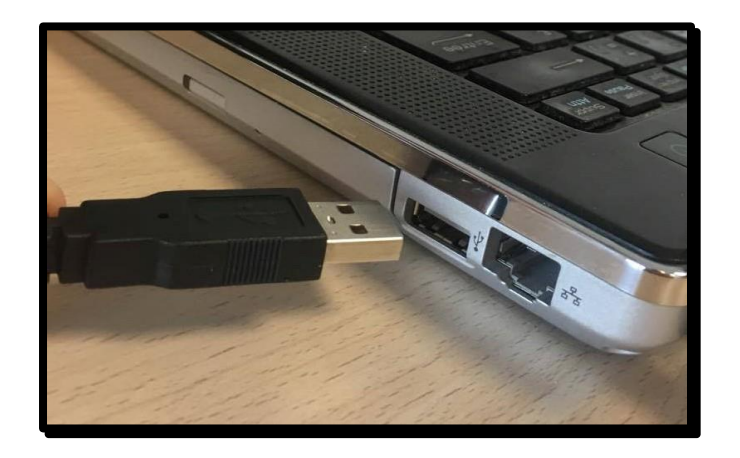

# II) Ajustement de la plateforme

#### Équilibrer la plateforme :

- A l'aide de la molette rouge, équilibrer la plateforme afin qu'elle soit stable et qu'elle ne bouge plus
- La molette se place aux 4 coins de la plateforme (Tourner dans le sens des aiguilles d'une montre = monter et tourner dans le sens inverse des aiguilles d'une montre = descendre)

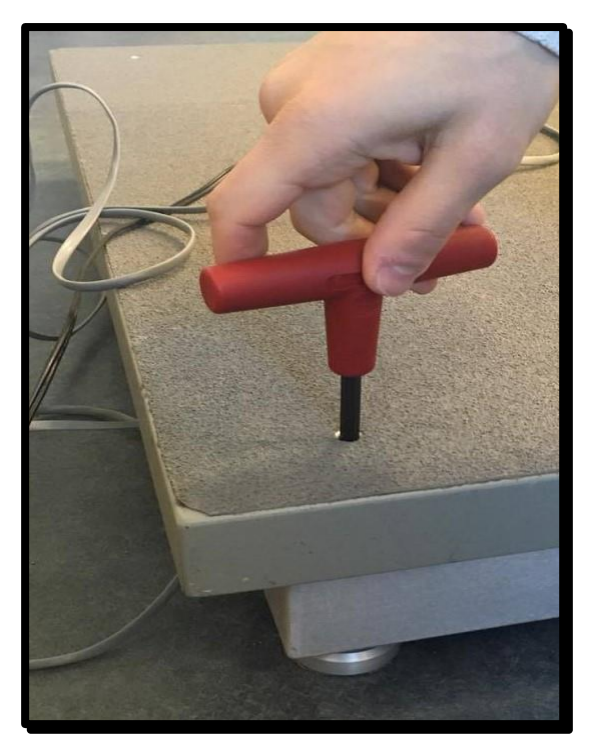

# III) Utilisation du logiciel

Démarrer l'ordinateur et lancer le logiciel
 « Shortcut to AccuPower 2.0 »

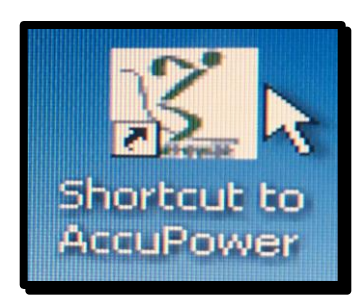

#### Connecter la plateforme :

2) Cliquez sur « Settings »  $\rightarrow$  « Device »  $\rightarrow$  « Single Force Plate »

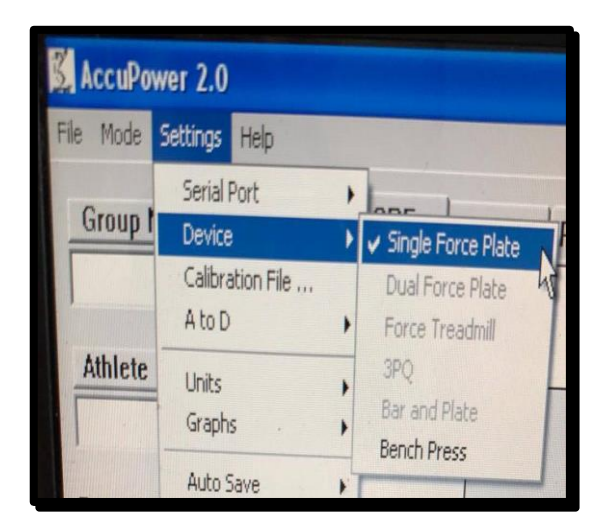

- 3) Calibrer à 200 Hz
- 4) « *Single Force Plate connected at 200 Hz. Select a test type* » sera affiché plus bas si la cela a bien été réaliser.

| -200-              |                                          |                |             |
|--------------------|------------------------------------------|----------------|-------------|
| Ó                  | 1                                        | 2              | 3           |
| Single Force Dist. |                                          |                |             |
| Single Force Plate | connected at 2                           | 200 Hz, Select | a test type |
| cuPower 2.0        | Antonia Colligio de Caracita de Caracita |                |             |

#### Créer un groupe d'athlète :

Lors de la première utilisation du logiciel il est essentiel de créer un groupe afin d'y incorporer les athlètes

- 1) Cliquez sur « Group Name »
- 2) Cliquez sur « *Add Group* » puis taper le nom du groupe
- 3) Dans la liste de gauche, sélectionner le nom du groupe puis cliquez sur « *Add Athlete* »
- 4) Entrez le nom et le prénom de l'athlète sous la forme suivante « *Nom, Prénom »*
- 5) Cliquez sur « *Saves Changes* » afin d'enregistrer le groupe d'athlète

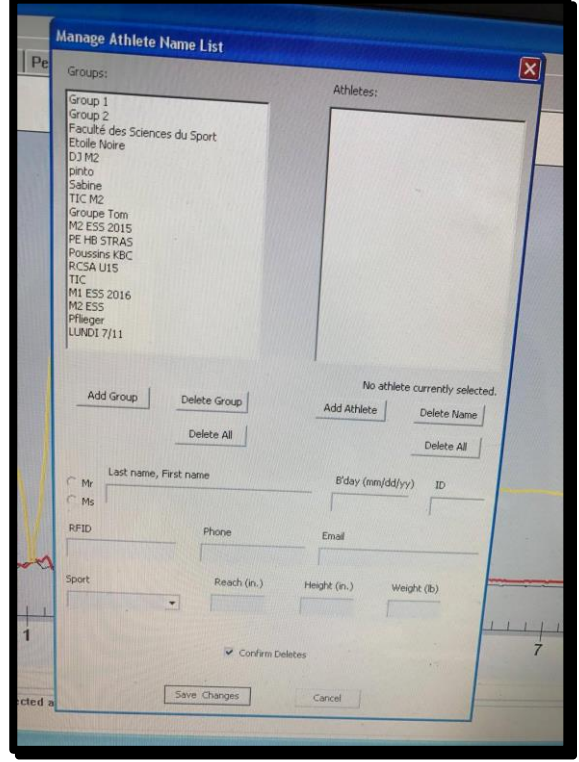

#### Faire passer le test à l'athlète :

- 1) Sélectionnez le groupe dans lequel l'athlète se trouve puis le nom de l'athlète.
- 2) Sélectionnez le test parmi ceux proposé, que vous allez faire passer à votre athlète.
- Avant de faire monter l'athlète sur la plateforme, la remettre à zéro en cliquant sur « Zero Device ».
- Faire monter l'athlète sur la plateforme.
   Une fois immobile, cliquez sur «Weight Athlete» afin de peser l'athlète.
- 5) Sélectionnez le temps nécessaire à l'athlète pour effectuer le saut puis cliquez sur « *Start Test* »

| Group Name:               |                               |
|---------------------------|-------------------------------|
| Group 1 🗾                 | Sélectionner un groupe        |
| Athlete Name:             |                               |
| Doe, John 💌               | Sélectionner un athlète       |
| Date: 04-11-2014 09:52:31 |                               |
| File Prefix:              |                               |
| File Suffix:              |                               |
|                           |                               |
| Testing Mode              |                               |
| Select a test:            |                               |
| •                         | Sélectionner un test          |
|                           |                               |
| Zero Device               | Remettre à zéro               |
| Weigh Athlete             | Peser l'athlète               |
| Weigh Load                |                               |
|                           |                               |
| Test time (s):            | Définir le temps de<br>mesure |
| Start Test                | Démarrer le test              |
|                           |                               |

## Enregistrement des données :

- Le saut effectué, l'enregistrement des données est automatique et une page comme celle-ci s'affiche.
- 2) Renommez le nom du fichier comme bon vous semble puis enregistrez.

| Powe | er   Peak Power    | RPD Work                      | CoP Jump Height                | Summary                            |         |
|------|--------------------|-------------------------------|--------------------------------|------------------------------------|---------|
|      | Fx                 |                               |                                | Fy                                 |         |
|      |                    |                               |                                |                                    |         |
|      | Enregistrer sou    | IS                            |                                | [                                  | ? 🗙     |
|      | Enregistrer dans : | M1 ESS 2016                   | T                              | ← 🗈 💣 📰-                           |         |
|      | ß                  | 國<br>1<br>図 2                 |                                | Anasthase 3                        |         |
|      | Mes documents      | ¥3                            |                                | Cyprien 1                          |         |
|      | R                  | <b>अ</b> <sup>4</sup><br>अ) 5 |                                | S Cyprien 4                        |         |
|      | Bureau             | ¥6<br>単7                      |                                | Essai 2 Made)                      |         |
|      |                    | 図<br>Alexis 1                 |                                | 🔟 Essai Ana<br>🔟 Essai Ana 2       |         |
|      | Mes documents      | Alexis 2                      |                                | 로 Essai Madej<br>로 Essai Madej Dro | p       |
|      | -                  | Anasthase 1                   |                                | Essai Madej PD                     |         |
|      | Basta da traural   | Anasthase 2                   |                                | La Cosa Made) Po                   |         |
|      | Poste de l'avai    | <                             |                                | 10 2010 10 54 22 - Emre            | nistrat |
|      |                    | Nom du fichier :              | rian Single Vertical Jump 11-2 | 23-2016 10-54-24  Enile            | puler   |
|      | Favoris réseau     | Type:                         | AccuPower files (.acp)         | <u> </u>                           |         |

3) Une fenêtre comme ci-dessous s'ouvrira et vous certifiera que le saut a bien été enregistré

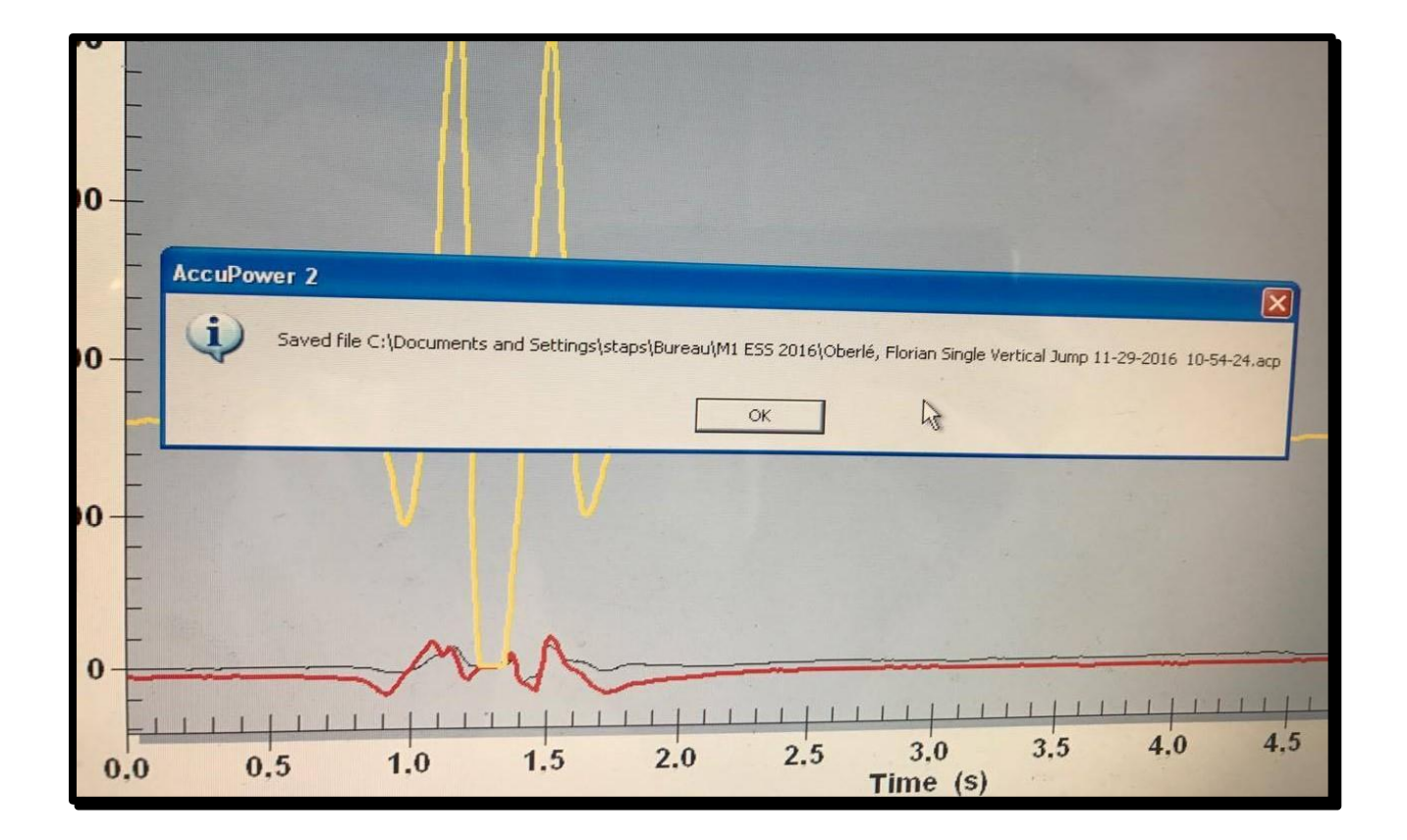

## Interprétation des données :

Une fois le fichier enregistré, il vous est possible de traiter différentes données :

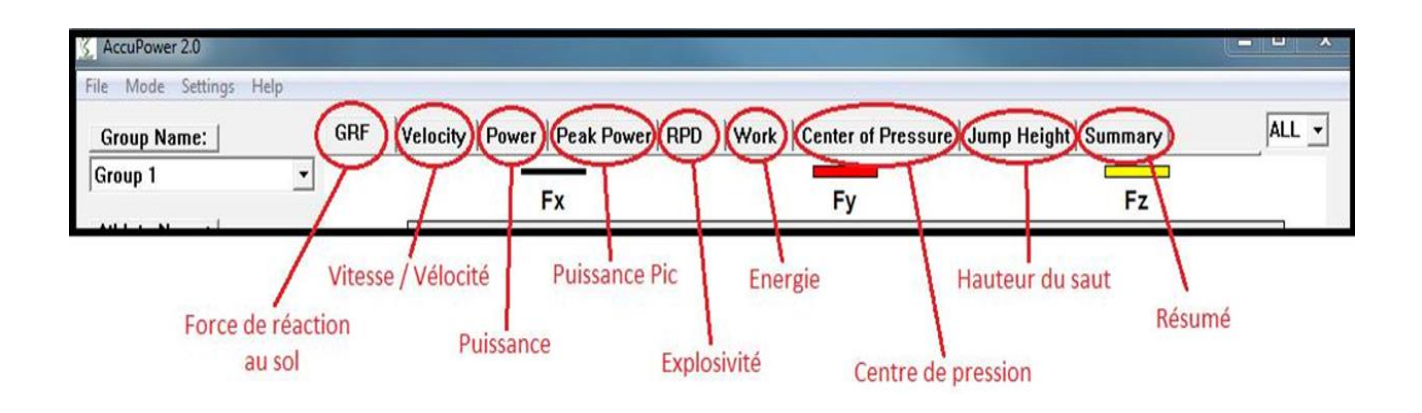

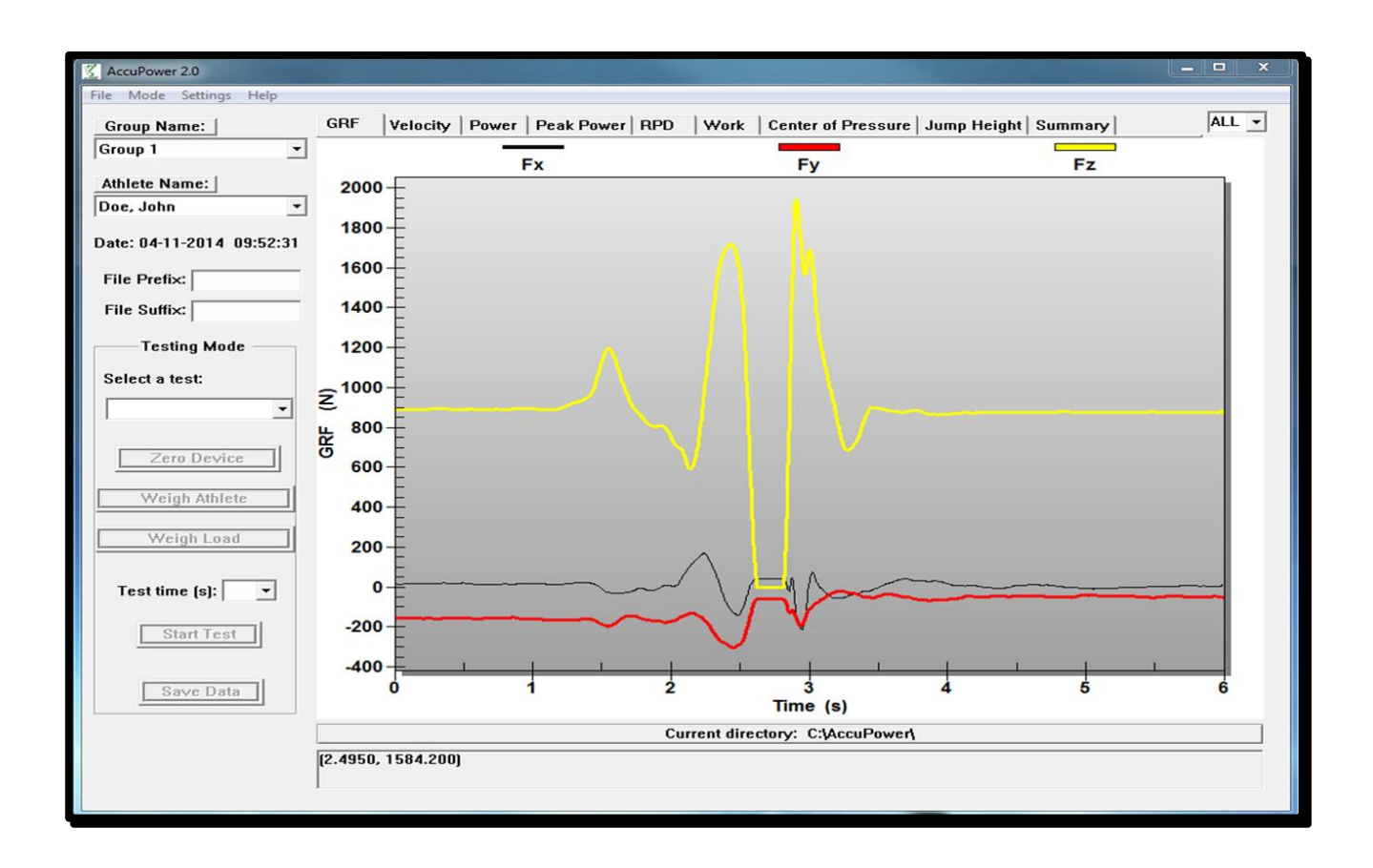